# TOA: Introducción al Soporte Oracle y al Portal de Soporte Oracle Service Cloud

Gabriela Castillo Specialist Proactive Support Marzo, 2015

Ingrese al link: https://www.intercallonline.com/listNumbersByCode.act ion?confCode=47662352 Para su número local Conference Code: 4224644# Conference Password: 909090#

ORACLE

## Agenda

- Cambios para Clientes y Partners TOA
- Fecha de migración, nueva terminología, asignación de productos
- Introducción al Portal de Soporte Oracle Service Cloud
- Creando y Manejando una Solicitud de Servicio (SR)
- Referencias Adicionales
- P & R

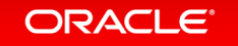

# Cambios para Usuarios de Soporte TOA

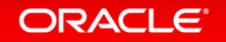

# Qué está cambiando para Clientes y Partners

- Todos los Clientes y Partners que utilizan el Portal de Soporte TOA serán movidos al Portal de Soporte Oracle Cloud Service (OSVC) el 30 de Marzo, 2015
  - El correo electrónico y número telefónico para Soporte TOA será dado de baja el 30 de Marzo, 2015
  - Las Solicitudes de Servicio podrán ser creadas unicamente a través del Portal de Soporte OSVC o llamando a los números locales de Soporte Oracle
- La configuración de acceso de Usuarios al portal OSVC será realizado a través de un Usuario con Privilegios de Administrador Algunos Usuarios del Portal de Soporte TOA han sido creados en el Portal OSVC con el Privilegio de Administrador
  - Se envió una Carta de Bienvenida a cada Usuario con privilegios de Admistrador durante la segunda semana de Marzo
  - Oracle recomienda 3 Usuarios Administradores, un mínimo de 2 han sido configurados como Administradores, para garantizar respaldo
- Otros Usuarios quienes han creado una Solicitud de Servicio con TOA se les ha configurado una cuenta en OSVC con el Privilegio de Contacto de Soporte – También se les envió una carta de Bienvenida la segunda semana de Marzo
- Únicamente los Usuarios de Soporte TOA creados previamente por Oracle se les enviará la Carta de Bienvenida. Cualquier Usuario adicional será agregado al portal de Soporte OSVC por el Cliente a través del Usuario Administrador del Cliente o Partner
- Las Solicitudes de Servicio podrán ser creados únicamente a través del Portal de Soporte OSVC o llamando a los números locales de Soporte Oracle desde el 30 de Marzo, 2015
- Se les recomienda encarecidamente a los Clientes y Partners registrar nuevos incidentes a través del Portal de Soporte OSVC

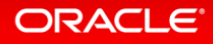

# Nueva Terminología, Fecha de Migración, y Asignación de Productos

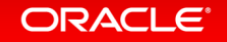

# Terminología Asignación – TOA

| Nueva Terminología<br>Unificada               | Terminología TOA<br>Vigente                                                      | DESCRIPCIÓN                                                                                                    |
|-----------------------------------------------|----------------------------------------------------------------------------------|----------------------------------------------------------------------------------------------------|
| Oracle Service Cloud<br>Support portal (OSVC) | Support Portal                                                                   | Portal Web de Soporte para el Cliente                                                                                                    |
| Service Request                               | Ticket - issue, support<br>request, configuration<br>requests, change<br>request | Solicitud de Servicio para Soporte TOA                                                                                                    |
| Answer                                        | Knowledgebase                                                                    | Artículos de Conocimiento                                                                                                    |
| Defect                                        | Bug or Defect                                                                    | El error es un defecto en el código o funcionalidad existente no documentado                                                                                                    |
| Idea                                          | Feature Request or<br>Road Map Request                                           | Una mejora es una solicitud para arreglar una funcionalidad<br>o una solicitud para cambiar el comportamiento de la<br>funcionalidad existente. Las mejoras son entregadas a<br>través de publicaciones programadas                                                                 |
| Administrador de Cuenta                       | No existió para TOA                                                              | Usuario que podrá agregar nuevos contactos al portal de<br>Soporte OSVC. Este Administrador maneja los privilegios de<br>los contactos en el Portal OSVC mientras que el contacto<br>técnico tiene acceso a crear nuevos Incidentes, revisar la<br>Base de Conocimiento y Comunidad |

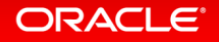

# TOA Asignación de Productos

| TOA Product Name                          | Oracle Product Name                                                      | Product to Select in SR Creation Process |
|-------------------------------------------|--------------------------------------------------------------------------|------------------------------------------|
| ETAdirect SmartManage                     | Oracle Field Service Core Manage Cloud Service                           | OFS Core Manage Cloud Service            |
| ETAdirect SmartMobility                   | Oracle Field Service Mobility Cloud Service                              | OFS Mobility Cloud Service               |
| ETAdirect SmartRouting                    | Oracle Field Service Routing Cloud Service                               | OFS Routing Cloud Service                |
| ETAdirect SmartCapacity                   | Oracle Field Service Capacity Cloud Service                              | OFS Capacity Cloud Service               |
| ETAdirect SmartCommunication              | Oracle Field Service Customer Communication Cloud Service                | OFS Customer Communication Cloud Service |
| ETAdirect SmartCollaboration              | Oracle Field Service Collaboration Cloud Service                         | OFS Collaboration Cloud Service          |
| ETAdirect SmartLocation                   | Oracle Field Service Smart Location Cloud Service                        | OFS Smart Location Cloud Service         |
| ETAdirect SmartForecasting                | Oracle Field Service Forecasting Cloud Service                           | OFS Forecasting Cloud Service            |
| ETAworkforce for Call Center              | Oracle Field Service ETAworkforce Connector Cloud Service for Salesforce | OFS ETAworkforce Cloud Service           |
| ETAworkforce Cloud Service for Salesforce | Oracle Field Service ETAworkforce Cloud Service for Salesforce           | OFS ETAworkforce Cloud Service           |

Utilice correctamente el nombre del Producto con base en el incidente que está reportando al momento de crear una Solicitud de Servicio

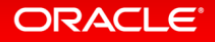

# Fecha de Migración – TOA

| QUÉ SE MIGRO AL PORTAL<br>DE SOPORTE ORACLE<br>SERVICE CLOUD                                                          | FECHA             |
|----------------------------------------------------------------------------------------------------|-------------------|
| <ul> <li>Solicitudes de Servicios<br/>TOA abiertos a la fecha 27<br/>de Marzo 2015, y SR TOA<br/>cerrados*</li> </ul> | 30 de Marzo, 2015 |
| <ul> <li>Artículos en la Base de<br/>Conocimiento</li> </ul>                                                          | 30 de Marzo, 2015 |

#### Estarán también disponible los tickets cerrados de los últimos dos años

- Tras la migración, todos los incidentes se le asignará un nuevo y único número de referencia de Incidentes
  - El nuevo número de referencia de Incidentes tendrá el formato YYMMDD-###### (# representa el incremento numerico de Indidentes creados a lo largo del día)
  - Una vez concluida la migración, el detalle de sus Incidentes estará disponible en el Portal de Soporte Oracle Service Cloud
- Utilice el nuevo número de referencia para todas las interacciones con Soporte Oracle

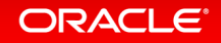

# Introducción al Portal de Soporte Oracle Service Cloud Administrando sus Contactos de Soporte

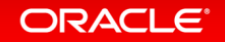

# Acción: Gestión de contactos y Determinar quien tendrá privilegios para Administrar los Contactos

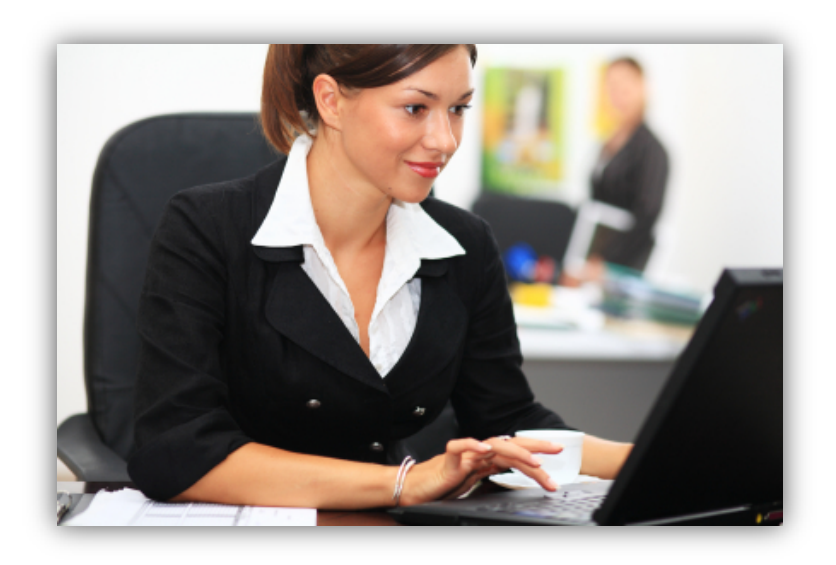

ORACLE

- Su organización es responsable de establecer los contactos y mantener esta lista actualizada a través de las páginas de gestión de contactos en nuestro sitio de soporte, por lo tanto:
  - Un Contacto deberá tener Privilegios de Administrador (es recomendable que al menos dos usuarios cuenten con el mismo privilegio, para garantizar un respaldo)
- Los Privilegios de Administrador le permiten agregar nuevos usuarios con:
  - Privilegios de Contacto Técnico de Soporte o
  - Acceso a la Comunidad
- Algunos Usuarios de Soporte TOA han sido configurados con Privilegios de Administrador y otros con Privilegios de Contacto Técnico de Soporte.

#### Copyright © 2015 Oracle and/or its affiliates. All rights reserved.

## Ingresando al Portal de Soporte OSVC

- Haga click en el link
   Olvidó su nombre de usuario o Contraseña
- Ingrese su Usuario en el campo posterior y haga click en Submit
- La clave de acceso será enviada al correo electrónico asociado a su cuenta

| SERVI |                                                          |                                                             | Products             | Developers | Customers |
|-------|----------------------------------------------------------|-------------------------------------------------------------|----------------------|------------|-----------|
|       | Already have an a<br>Nombre de usuari<br>Contraseña      | xión<br>ccount? Just enter yo<br>o<br>*                     | ur username and pase | sword.     |           |
|       | ¿Olvidó su nombr<br>Don't have an acc<br><u>http://c</u> | n<br>e de usuario o su cor<br>count? Join now.<br>X-Sp.cust | ntraseña?            |            |           |

## Administrando los Contactos – Usuario con Privilegios de Administrador

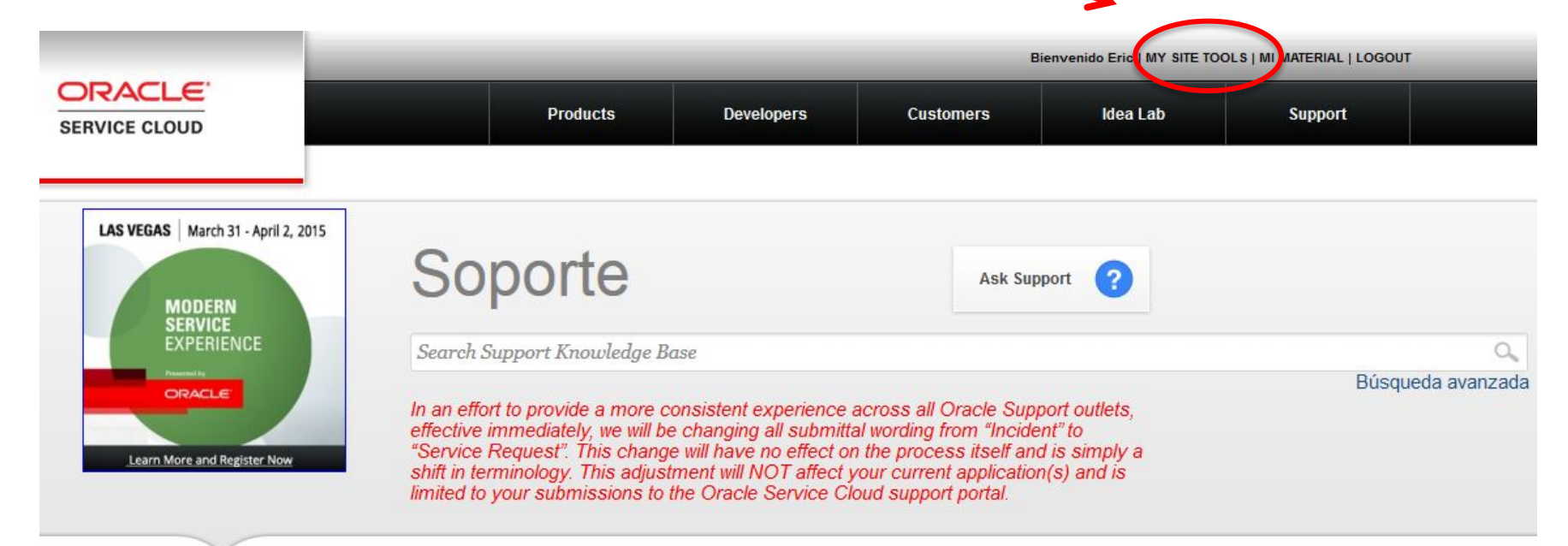

Support Breakdown Find What You Need

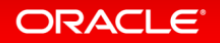

### Administrando los Contactos - Click en Contact Management Tool

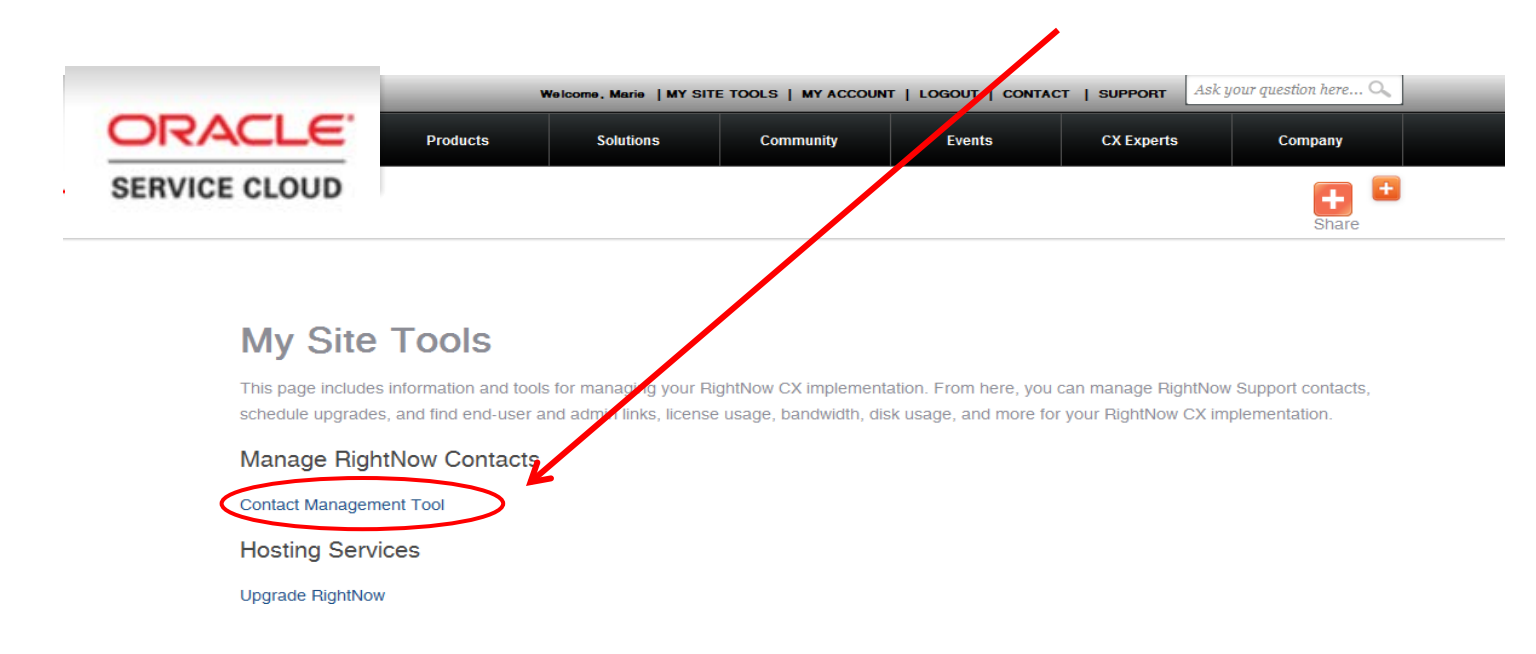

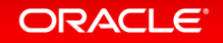

## Administrando los Contactos - Click en Add a New Contact

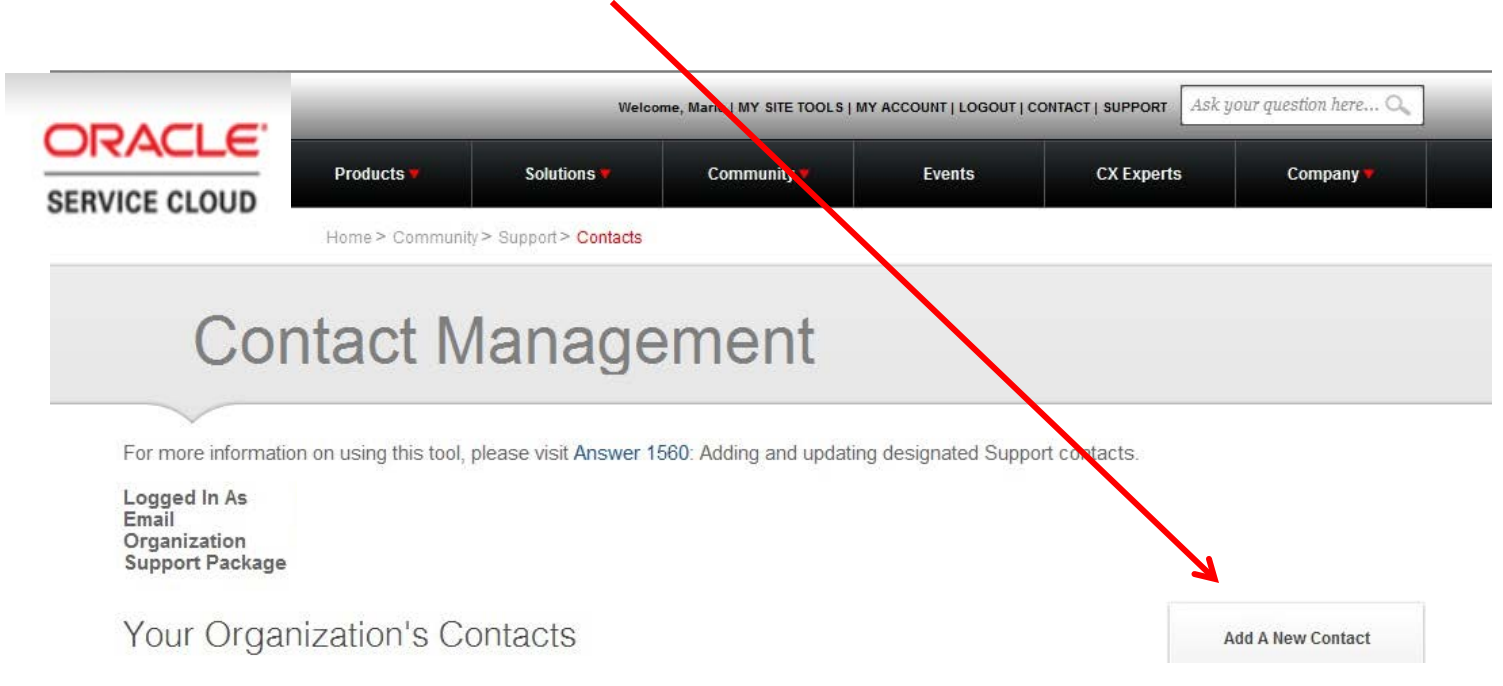

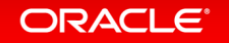

# Administrando los Contactos - Lista de Contactos

- Previos Contactos serán listados como los Ex Usuarios
- Los Privilegios serán listados en la columna de Acceso
  - Community No podrá crear Solicitudes de Servicios

#### Manage Contacts

ORACLE

Podrá crear Incidentes y agregar otros contactos que puedan crear **Solicitudes de Servicio** 

 Designated Support Contact Podrá crear Solicitudes de Servicio en el Oracle Service Cloud

| 🖉 🖾 Contact Management   Fr. 🛪 📜           |                                               | COLUMN TWO IS NOT                 | The local data in the local data with the local data with the loca | Read in case of the local division of the local division of the lo |               |               |
|--------------------------------------------|-----------------------------------------------|-----------------------------------|----------------------------------------------------------------------------------------------------|----------------------------------------------------------------------------------------------------|---------------|---------------|
| ← → C & https://oc.rightnow                | .com/app/contacts/tkt                         |                                   |                                                                                                    |                                                                                                    |               | ☆ 😡 ≡         |
| Di Agge 💽 Convenzione - Ora 🎹 11           | er Gelectrie Trainers. 🕐 Gradery Gelaporal, F | Customer Services                 | ng internal 🛶 🐹 Suggestee Sites 🔝 Insported frami                                                                                                    | t 📋 Seconst in Project 🔛 Sep                                                                                                    | por (RightNon | Cthe Doomerka |
|                                            | ORACLE                                        | 100000                            |                                                                                                    | ACCIVE, Marie I Mr. Brit, TCACS ( Mr.                                                                                                    | ACCOUNT LOGON |               |
|                                            | SERVICE GLOUD                                 | Products                          | Developers Customers                                                                                                    | Neo Lab                                                                                                    | Support       |               |
|                                            |                                               |                                   |                                                                                                    |                                                                                                    |               |               |
|                                            | Co                                            | ntact Mar                         | agomont                                                                                                    |                                                                                                    |               |               |
|                                            | CO                                            | intact ivial                      | lagement                                                                                                    |                                                                                                    |               |               |
|                                            | ~                                             |                                   |                                                                                                    |                                                                                                    |               |               |
|                                            | For more information on us                    | ing this tool, please visit Answe | er 1560. Adding and updating designated Suppor                                                                                                    | t conflactis.                                                                                                    |               |               |
|                                            | Logged in As<br>Email                         |                                   |                                                                                                    |                                                                                                    |               |               |
|                                            | Organization<br>Support Package               |                                   |                                                                                                    |                                                                                                    |               |               |
|                                            |                                               |                                   |                                                                                                    |                                                                                                    |               |               |
|                                            | Your Organizat                                | ion's Contacts                    |                                                                                                    | And A N                                                                                                    | ew Contact    |               |
|                                            | Name                                          | t Email                           | 7 Type                                                                                                    | : Ancees                                                                                                    | Enabled.      |               |
|                                            | Curlis Johnson                                | C <sup>r</sup>                    | Technical Contact                                                                                                    | Designated Support<br>Contact                                                                                                    | Disabled      |               |
|                                            | Karma Kang                                    |                                   | Technical Contact                                                                                                    | Designated Support<br>Contect                                                                                                    | Enabled       |               |
|                                            | Soot Page                                     |                                   | Technical Contact                                                                                                    | Designated Support<br>Contact                                                                                                    | Enabled.      |               |
|                                            | Keri Jerikin                                  |                                   | Technical Contact                                                                                                    | Designated Support<br>Contact                                                                                                    | Enabled       |               |
|                                            | Ben Nelson                                    |                                   | Technical Contact                                                                                                    | Designated Support<br>Contact                                                                                                    | Enabled       |               |
|                                            | Keri Jenko                                    |                                   | Technical Contact                                                                                                    | Designated Support<br>Contact                                                                                                    | Enabled       |               |
|                                            | Jeannette Wix                                 |                                   | Technical-Consact                                                                                                    | Designated Support<br>Contact                                                                                                    | Enabled       |               |
|                                            | Pippin Wallace                                |                                   | Technical Contact                                                                                                    | Designated Support<br>Contact                                                                                                    | Enabled       |               |
|                                            | Arry Haas                                     |                                   | Technical Contact                                                                                                    | Designated Support<br>Contact                                                                                                    | Enabled       |               |
|                                            | Site Down                                     |                                   | Technical Contact                                                                                                    | Designated Support<br>Contact                                                                                                    | Enabled       |               |
|                                            | Chris. Performann                             |                                   | Technical Contact                                                                                                    | Designated Support<br>Contact                                                                                                    | Enabled       |               |
| Https://congiliteduccom/app/contacts/add/c | 6/22)                                         |                                   | Technical Contact                                                                                                    | Designated Support                                                                                                    | Enabled       |               |

### Administrando los Contactos - Editar a un Contacto Existente

| Edit Contact   RightNow ×                                       |                                                                                                    |                       |
|-----------------------------------------------------------------|----------------------------------------------------------------------------------------------------|-----------------------|
| ← → C A https://cx.rightnow.com/app/contacts/edit/c_id,         | (223                                                                                                    | ☆ 📀 🔳                 |
| 🔢 Apps 🧰 Conversations - Ora 🚮 The Coaches Trainin 🗋 Grocery Co | upons, F.,. 🗧 Customer Services 🧧 Marketing Internal 这 Suggested Sites 🗀 Imported From IE 🗋 Submit a Project 🥃 Support   Right                                                                                                    | Now 🖸 Other bookmarks |
|                                                                 | Welcome Market MY STRE TOOLS I MY ACCOUNT                                                                                                    | LL OGDIT              |
| ORACLE                                                          |                                                                                                    | 1                     |
| SERVICE CLOUD                                                   | Products Developers Customers Idea Lab Suppor                                                                                                    | t)                    |
|                                                                 |                                                                                                    |                       |
|                                                                 |                                                                                                    |                       |
|                                                                 |                                                                                                    |                       |
|                                                                 | Edit Contact                                                                                                    |                       |
|                                                                 | Lott Contact                                                                                                    |                       |
|                                                                 |                                                                                                    |                       |
|                                                                 | formation and the last of the second second second and the second second se |                       |
| For more in                                                     | tormation on using this tool, please visit Answer 1560. Adding and updating designated Support contacts.                                                                                                    |                       |
| * Denotes a                                                     | required field.                                                                                                    |                       |
| Email Addre                                                     | 35 <sup>*</sup>                                                                                                    |                       |
| cjohnson@                                                       | rightnowtech.com invalid                                                                                                    |                       |
| First Name                                                      | •                                                                                                    |                       |
| Curtis                                                          | -                                                                                                    |                       |
| Last Name                                                       | •                                                                                                    |                       |
| Johnson                                                         |                                                                                                    |                       |
| Phone *                                                         |                                                                                                    |                       |
| 000-0006                                                        |                                                                                                    |                       |
| Contact Per                                                     | missions*                                                                                                    |                       |
| Logal Times                                                     |                                                                                                    |                       |
| America/D                                                       | one enver                                                                                                    |                       |
|                                                                 |                                                                                                    |                       |
| D Primary                                                       | Support Contact (7)                                                                                                    |                       |
| 10 Disabled                                                     |                                                                                                    |                       |
|                                                                 |                                                                                                    |                       |
| Save                                                            | Cancel                                                                                                    |                       |
|                                                                 |                                                                                                    |                       |
| © 2015 Oracl                                                    | e Corporation and/or its affiliates,   Privacy   Terms of Use   About                                                                                                    |                       |
|                                                                 |                                                                                                    |                       |

All rights reserved. Oracle is a registered trademark of Oracle Corporation and/or its atfliates. Other names may be trademarks of their respective owners.

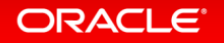

# Administrando los Contactos – Para Usuarios Asignados como contactos Técnicos de Soporte

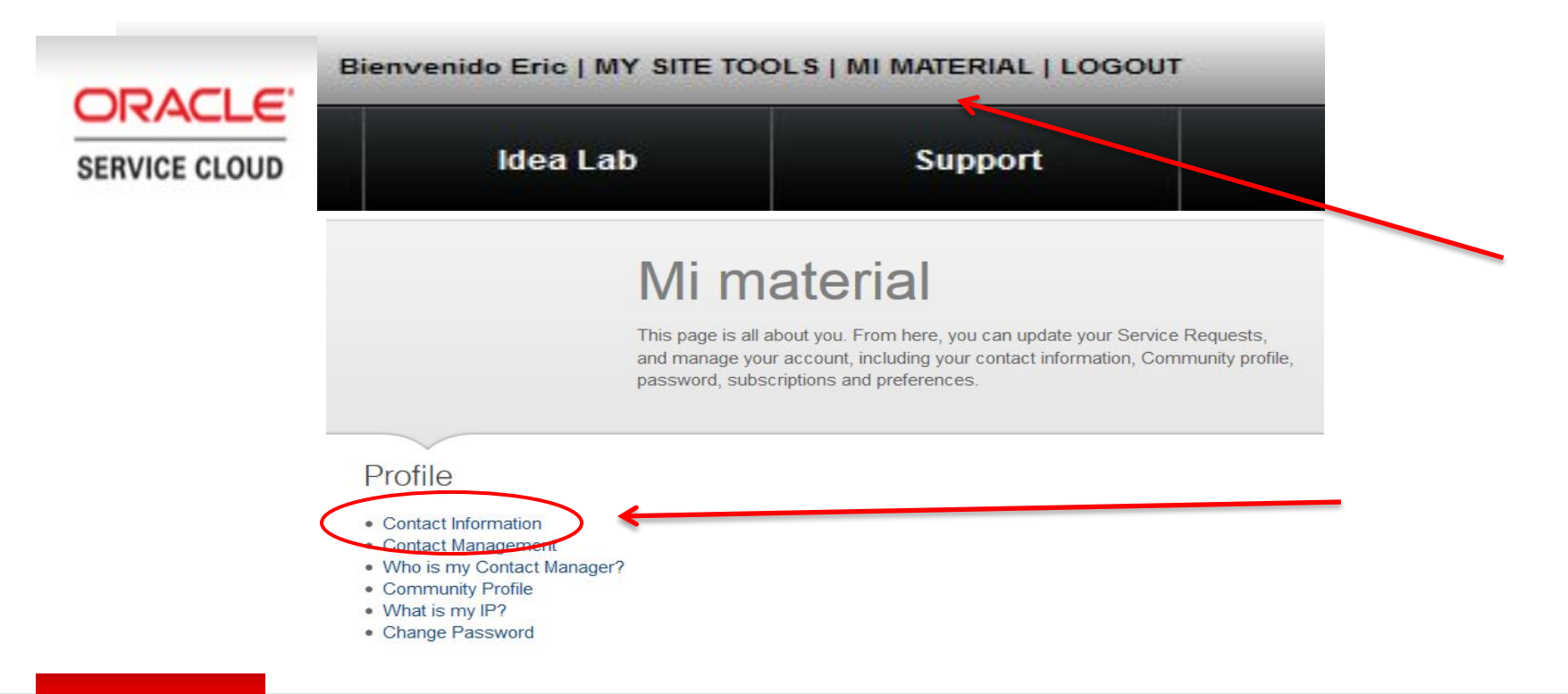

#### ORACLE<sup>®</sup>

# Administrando los Contactos – Para Usuarios Asignados como contactos Técnicos de Soporte

| Configuración | de | cuenta |
|---------------|----|--------|
|---------------|----|--------|

| Existen campos adicionales |
|----------------------------|
| para ser actualizados.     |

....

**—** • •

| Eric              |                                |
|-------------------|--------------------------------|
| Apellido *        |                                |
| Woodward          |                                |
| Email Address *   | © Sí © No                      |
| Alternate Email 1 | View the Oracle Privacy Policy |
| Alternate Email 2 |                                |
| Street            | Guardar cambios                |

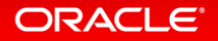

Username \*

Nombre \*

Cambie la contraseña.

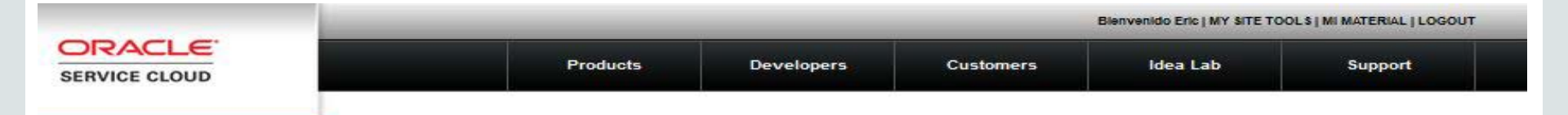

### Mi material

This page is all about you. From here, you can update your Service Requests, and manage your account, including your contact information, Community profile, password, subscriptions and preferences.

#### Profile

- Contact Information
- Contact Management

Who is my Contact Manager?

# Who is my Contact Manager?

For more information on using Contact Management, please visit Answer 1560: Adding and updating designated Support contacts.

**Contact Managers** 

Mary Smith - mary.smith@abc.com

#### ORACLE<sup>®</sup>

# Creando y Manejando una Solicitud de Servicio con Oracle Service Cloud

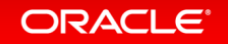

# Matriz de Asistencia de Soporte TOA

# Qué hacer, Si:

| Tipo de Requerimiento                 | Contacto                                      |
|---------------------------------------|-----------------------------------------------|
| Hay un Incidente o Pregunta para un   | Envíe una Solicitud de Servicio a través del  |
| Producto o Servicio Cloud             | portal de soporte Oracle Service Cloud        |
| Cambios en la Configuración           | Envíe una Solicitud de Servicio a través del  |
| Cambios en la Comiguración            | portal de soporte Oracle Service Cloud        |
| Solicitud de Entrenamiento            | Contacte a su ejecutivo de Cuentas            |
|                                       | Envie su requerimiento en línea a través del  |
| Solicitud de una nueva Característica | Idea lab en el portal de Servicio de Soporte  |
|                                       | Oracle Cloud                                  |
| Solicitud de un Upgrade               | Contacte a su ejecutivo de Cuentas            |
| Incidente de Desarrollo               | Contacte al gerente o director del equipo de  |
| incluente de Desarrollo               | Consultores de proyectos Oracle               |
| Professional Services and/or Change   | Contacte al gerente o director del equipo de  |
| Requests Servicios Profesionales y/o  | Consultores de proyectos Oracle, ejecutivo de |
| cambios en un requerimiento           | cuentas                                       |
| Suscripción a las preguntas de los    | Contacto a cu Eiocutivo do Cuentos            |
| Servicios de Oracle Cloud             | Contacte a su Ejecutivo de Cuentas            |

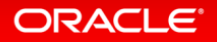

# Creando una Solicitud de Servicio

|                                  |                                                                                                    |                                                                                                    |                                                                                     |                                                                            | Bienvenido Eric   MY SITE T                                          | DOLS   MI MATERIAL   LOGOUT                                   |
|----------------------------------|----------------------------------------------------------------------------------------------------|----------------------------------------------------------------------------------------------------|-------------------------------------------------------------------------------------|----------------------------------------------------------------------------|----------------------------------------------------------------------|---------------------------------------------------------------|
| SERVICE CLOUD                    |                                                                                                    | Products                                                                                           | Developers                                                                          | Customers                                                                  | ldea Lab                                                             | Support                                                       |
| /EGAS   March 31 - April 2, 2015 | -                                                                                                    |                                                                                                    |                                                                                     |                                                                            |                                                                      |                                                               |
| MODERN                           | Sop                                                                                                   | orte                                                                                               |                                                                                     | А                                                                          | Ask Support ?                                                        |                                                               |
| M                                | obility                                                                                               |                                                                                                    |                                                                                     |                                                                            |                                                                      | ٥,                                                            |
|                                  |                                                                                                    |                                                                                                    |                                                                                     |                                                                            |                                                                      | Advanced Search                                               |
| Pie<br>Du<br>nu<br>to t          | ease Note: This site w<br>ring this time the site<br>mber in the event that<br>take phone calls and l | ill have a scheduled n<br>may experience intern<br>you have an urgent se<br>handle service request | naintenance on Sunday<br>nittent downtime. Pleas<br>ervice request during th<br>ts. | r February 15th from 12<br>se review answer 1573<br>his maintenance window | 2:00 PM to 4:00 PM M<br>now and record your<br>w. Our support team w | IDT (UTC/GMT -7).<br>local support<br>vill still be available |

Antes de crear una Solicitud de Servicio, revise la Base de Conocimiento pues es posible encontrar una Solución. Si no logra encontrarla, entonces haga click en Ask Support y cree su Solicitud de Servicio

#### Results 1 - 10 of 241

190867: Mobile user is not redirected from Manage to Mobility

Answer ID: 9154 Last Review Date:

Choosing a Mobile Device and Browser (and using the Compatibility Test URL) Answer ID: 9827 Last Review Date:

#### Description:

A user with the profile Mobile Worker does not have access to the Manage Interface as this permission has been removed. It is expected that when a Mobile Worker uses the Manage unto login that ETAdirect will re-direct the Mobile Worker to the Mobility uni, pass the credentials and if valid open the Mobility Activity List screen.

#### Resolution:

User uses Login Portal to sign in since versoin 4.5.0 of ETAdirect.

Manage and Mobility are different applications for Login Portal by architecture.

To login to mobility you must use Mobility URL: https://wiki.etadirect.com/index.php/RD:Login\_Portal\_1.0.4\_Operation\_Manual#Login\_to\_Mobility\_Interface

Ask Support

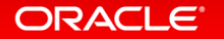

Cración de una Solicitud de Servicio TOA – Paso 1. Solicitudes de Servicio Recientes

# Submit a Service Request to Oracle Technical Support

#### 1. Recent Service Requests

#### **Recent Incidents From Your Organization**

These past incidents from your organization may be related to your question

| Nº de referencia | Asunto                                       | Incident Owner | Status       |      |
|------------------|----------------------------------------------|----------------|--------------|------|
| 150324-000208    | Manager Access Request -                     | Adam Green     | Sin resolver | View |
| 150324-000072    | [cablevision] : Confirmation on xml_api file | Rajesh Malli   | Sin resolver | View |

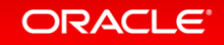

Give Site Feedback

# Cración de una Solicitud de Servicio TOA – Paso 2. Información de la Solicitud de Servicio

Revise los Documentos de Información! Answer ID 9503 4.0 Capacity Management User Guide Answer ID 9682 CED 05-12 Answer ID 9883 June 2014 - Metrics Report Answer ID 9045 Service Disruption - Nov 4, 2013 records a required to Have an Activity-Related Issue Product • I Have an Equipment-Related Issue Please select. I Have a Mobile-Related Issue Service Request Type Have a Routing-Related Issue I Have an Activity-Related Issue I Have a Notification-Related Issue Subject I Need a Configuration Changed I Cannot Access ETAdirect Customer Severity General Inquiries/Comments 3 - Some Business Impact mona optione are connect Description 3 - Some Business Impact 1 - Site Down 2 - Major Functionality Impairment Environment URL 3 - Some Business Impact Interface 4 - No Business Impact Web -D Number Mobile Both Approximate Time of Issue User Logged in As Operating System, Browser Used? Impact to Business Attachment(s) Browse ... Screencast(s) Browse .... Submit ORACLE

3. Service Request Information Recent Answers Matching Product Answer ID 10318 October 2014 - Metrics Reports

# Cración de una Solicitud de Servicio TOA– Email de Confirmación

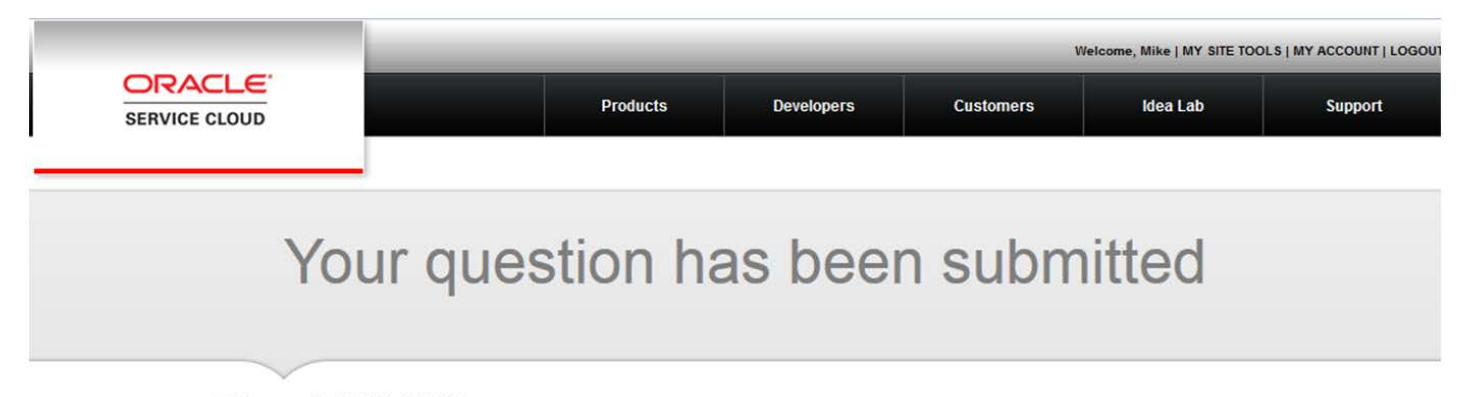

Reference #: 150304-000000

Your question has been received by the Oracle Cloud Service Technical Support Team. An agent will be contacting you to provide and/or gather further information in regards to this issue.

Update or cancel your incident here or access it later by going to My Account > Incidents.

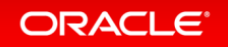

# Cración de una Solicitud de Servicio TOA– Email de Confirmación

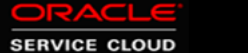

Your question has been received. We will be contacting you to provide and/or gather further information in regards to this issue.

Please ensure that you have included a phone number where you can be reached in the event that the number on record needs to be updated or you are in a different location.

To update your question with additional information, <u>click here</u> or call our Support Line which is listed below.

Sincerely, Technical Support Oracle Service Cloud U.S.: 1-800-806-6592 Other Regions: Login and see <u>http://cx.rightnow.com/app/answers/detail/a\_id/1573</u>

ORACLE

# Definición de Severidades

- <u>Severidad 1</u>: El ambiente de producción del cliente del Oracle Service Cloud se ha detenido o ha sido severamente afectado, el cliente experimenta una pérdida completa del servicio. La operación impactada es una misión crítica para el negocio y la situación es una emergencia.
- <u>Severidad 2</u>: El cliente experimenta una pérdida grave del Servicio. Características importantes del Oracle Cloud Services no están disponibles y no existe un trabajo alterno, sin embargo, las operaciones pueden continuar de manera restringida .
- <u>Severidad 3</u>: El cliente experimenta una pérdida menor del Servicio. El impacto es un incoveniente que podrá requerir de un trabajo alterno para restaurar la funcionalidad.
- <u>Severidad 4</u>: El cliente solicita información, una mejora, o una aclaración asociada al Oracle Cloud Service, pero no hay impacto en la operación del producto. El cliente no experimenta una pérdida del Servicio.

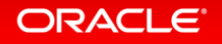

## Proceso de Escalamiento

Llamar la atención de la Gerencia de Soporte a su SR

- Escalamiento es un proceso positivo
- Deberá ser usado cuando:
  - Necesite comunicar urgentemente incidentes importantes del negocio a los generentes de Soporte
  - Está insatisfecho con la resolución o respuestas a su Solicitud de Servicio

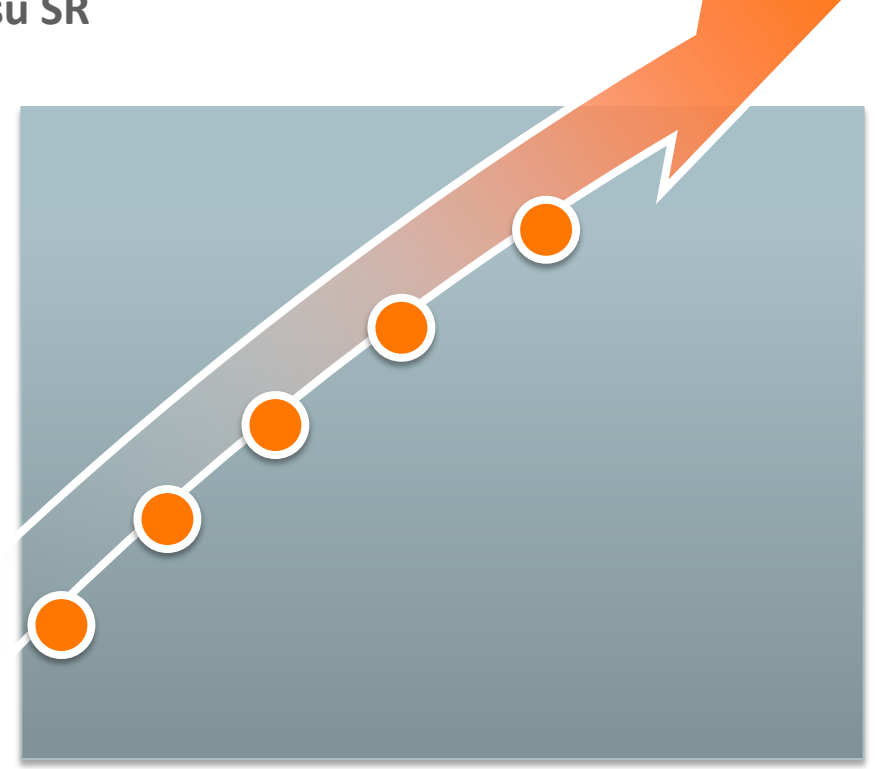

# Resumen de Las Mejores Prácticas al crear una Solicitud de Servicio

### Tenga toda su información antes de crear un SR

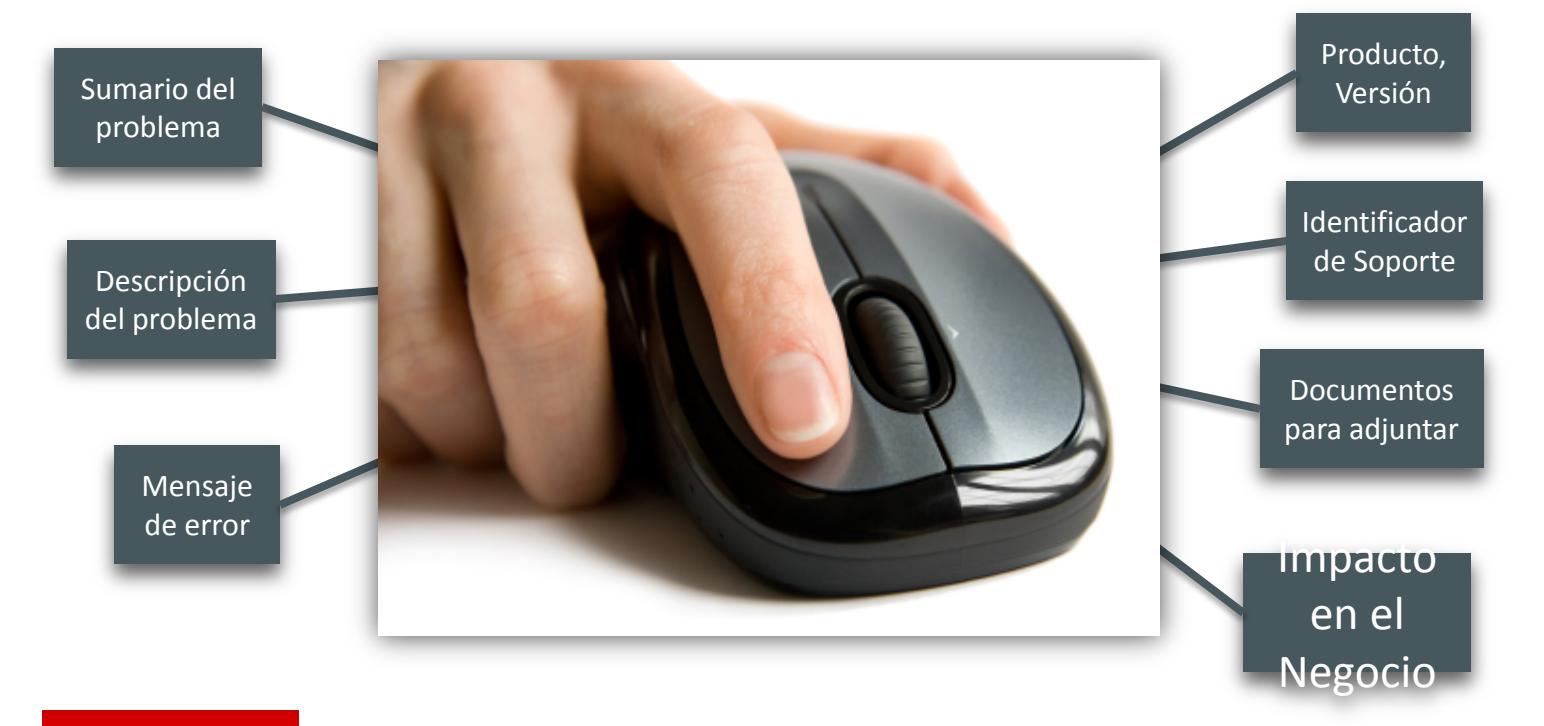

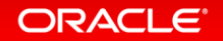

# Manejando su Solicitud de Servicio – My Account

### My Account

This page is all about you. From here, you can update your Support Incidents, and manage your account, including your contact information, Community profile, password, subscriptions and preferences.

#### Profile

- · Contact Information
- · Who is my Contact Manager?
- Community Profile
- What is my IP?
- Change Password

#### Service Requests and Posts

- 🔹 Service Requests 🚄
- · Community Posts
- Community Comments
- Community Inbox

#### Subscriptions

#### - Email Proforences

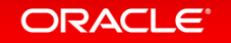

Haga Click para ver la lista de Solicitudes de Servicio

# Lista de Mis SR recientes

|                                 | Bienvenido Eric   MY SITE TOOLS   MI MATERIAL   LOGOUT                                                                         |                                                                        |                                                                                    |                                                                              |                                                                                                    |
|---------------------------------|----------------------------------------------------------------------------------------------------|------------------------------------------------------------------------|------------------------------------------------------------------------------------|------------------------------------------------------------------------------|----------------------------------------------------------------------------------------------------|
|                                 | Products                                                                                                    | Developers                                                             | Customers                                                                          | ldea Lab                                                                     | Support                                                                                                    |
|                                 | Service R                                                                                                    | Reques                                                                 | Ask Supp                                                                           | ort                                                                          |                                                                                                    |
|                                 | Search Service Requests                                                                                                    |                                                                        |                                                                                    |                                                                              | Q<br>Búsqueda avanzada                                                                                        |
|                                 | In an effort to provide a more c<br>submittal wording from "Inciden<br>terminology. This adjustment w<br>Cloud support portal. | onsistent experience<br>t" to "Service Reque<br>ill NOT affect your cu | across all Oracle Suppo<br>st". This change will have<br>irrent application(s) and | ort outlets, effective i<br>e no effect on the pro<br>is limited to your sub | nmediately, we will be changing all<br>cess itself and is simply a shift in<br>missions to the Oracle Service |
|                                 |                                                                                                    |                                                                        |                                                                                    |                                                                              |                                                                                                    |
| Display: Solo mis in            | cidentes                                                                                                    |                                                                        |                                                                                    |                                                                              |                                                                                                    |
| No se De cualquie               | era de mi organización                                                                                                    |                                                                        |                                                                                    |                                                                              |                                                                                                    |
| Sugerencias:<br>• Compruebe que | ue todas las palabras estén bien escritas                                                                                      | s                                                                      |                                                                                    |                                                                              |                                                                                                    |
| Utilice sinónim                 | 105                                                                                                    |                                                                        |                                                                                    |                                                                              |                                                                                                    |

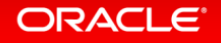

### Manejando su Solicitud de Servicio

### mobility issue

| Actualizar esta pregunta                                                                                                    | Historial de comunicación                                                                      |                                                                                                    |  |
|----------------------------------------------------------------------------------------------------|------------------------------------------------------------------------------------------------|----------------------------------------------------------------------------------------------------|--|
| Agregue información adicional a la pregunta *                                                                                         |                                                                                                |                                                                                                    |  |
| Current Severity - if changing provide reason in above text area *                                                                    | Detalles adicionales                                                                           |                                                                                                    |  |
| Anexe documentos adicionales a su pregunta Browse_ No file selected.  cc ¿Desea una respuesta? Sí Le ruego que responda a mi pregunta | Dirección de correo e<br>ReferenceNumber<br>Status TypeCreado<br>UpdatedTime<br>ServiceProduct | lectrónico<br>150324-000072<br>24/03/2015 04:58 AM<br>24/03/2015 04:58 AM<br>• Not Version Specific |  |
| Enviar                                                                                                    | Severity<br>Interface Name                                                                     | <ul> <li>Installations and Upgrades</li> <li>3 - Some Business Impact cablevision</li> </ul>        |  |
| urrent Severity - If changing provide reason in above text area * - Some Business impact                                              |                                                                                                |                                                                                                    |  |
| Major Functionality Impairment<br>Some Business Impact<br>No Business Impact                                                          | Imprimir                                                                                       |                                                                                                    |  |
| Sí, le ruego que responda a mi pregunta                                                                                               |                                                                                                |                                                                                                    |  |
| i, le ruego que responda a mi pregunta<br>o, no necesito una respuesta para esta pregunta abora                                       |                                                                                                |                                                                                                    |  |

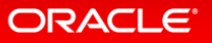

# **Recursos Adicionales**

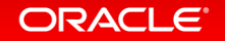

# Soporte Telefónico Oracle para TOA

Si tiene problemas con su acceso al portal de soporte OSVC, por favor llame a la línea de Soporte Oracle para asistencia Oracle y pida hablar con el gerente; De lo contrario, por favor cree una solicitud de servicio a través del portal.

- US: 800.806.6592
- Brazilian Sites: 0800.891.5271
- UK Sites: 0808.234.1099 for Oracle Service Cloud Technical Support Local Access
- Finland: 990.800.6333.43570
- Rest of Europe: 00800.6333.4357 (International Toll Free number)
- Australia: 0011.800.8008.0025 or 0011.800.6333.4357 (International Toll Free numbers) or 1-800-663-412
- New Zealand Sites: 00.800.6333.4357 (International Toll Free number) or 0.800.450.717 or 0800-452-594 for mobile users.
- Singapore: 800 1301 550
- El número de soporte para su país o región podrá ser encontrado, además, en nuestras páginas de usuario final en la siguiente respuesta : <u>Oracle Service Cloud Technical Support</u>.

#### ORACLE

## Recursos de Transición

• Support Acquisition website:

http://www.oracle.com/us/corporate/acquisitions/TOAtechnologies/support/index.html

\* Documentación e Información específica para TOA podrá ser encontrada en el Centro de Soporte TOA disponible en el portal de Soporte Oracle Cloud Service: <u>https://cx.rightnow.com/</u>

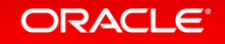

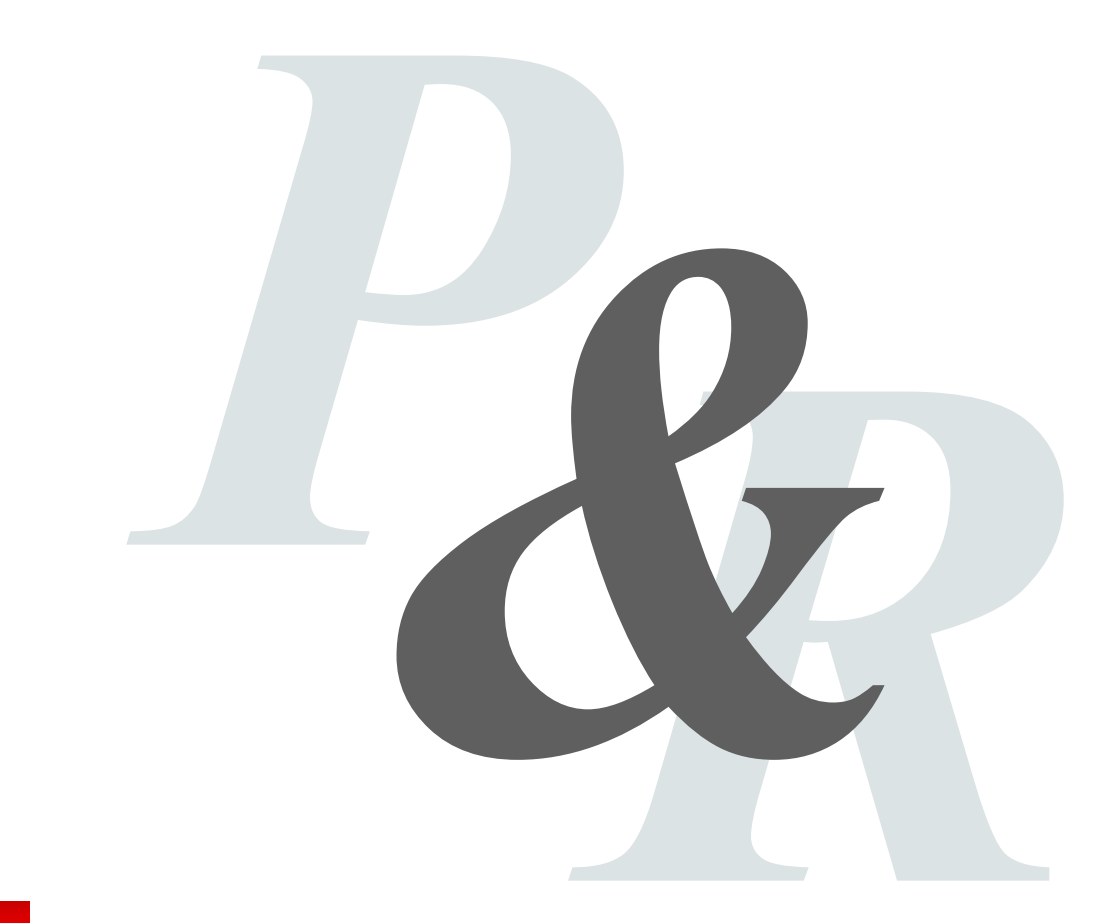

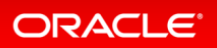

ORACLE®